TRACER Smartwatch SMF11 IRIS Instrukcja obsługi

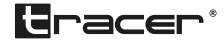

# 1. Naładuj baterię Smartwatcha SMF11 IRIS

Naładuj baterię urządzenia przed pierwszym użyciem. Zainstaluj na urządzeniu klips ładujący w odpowiedni sposób i podłącz do źródła zasilania poprzez wtyk USB.

# 2. Instalacja aplikacji "Dafit"

Zeskanuj poniższy kod QR celem zainstalowania aplikacji.

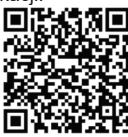

Aplikacje można też odnaleźć na APP Store bądź w Sklepie Google pod hasłem "Dafit".

Wymagania systemowe: Android 5.0+, iOS9.0+.

## 3. Połącz SMF11 IRIS z urządzeniem mobilnym

- Zainstaluj aplikację "Dafit" na urządzeniu mobilnym oraz włącz funkcję Bluetooth. SMF11 zsynchronizuje czas, datę, język po połączeniu z telefonem.
- Upewnij się, że nadałeś aplikacji odpowiednie uprawnienia dostępu, np: do komunikowania się z mediami społecznościowymi, czy dostępu do loklalizacji.
- Po uruchomieniu aplikacji ustaw swój profil, następnie znajdź SMF11 na liście dostępnych do połączenia urządzeń i połącz.

# 4. Podstawowe funkcje i ustawienia

- SMF11 IRIS posiada ekran dotykowy. Dotknięcie ekranu w każdym jego miejscu oraz przesunięcie palcem po ekranie spowoduje przejście do odpowiedniego ekranu z funkcjami.
- Dłuższe przytrzymanie na ekranie startowym pozwoli wybrać pasujące nam tło z listy do wyboru.
- Przesunięcie palcem w dół pozwoli dojść do ekranu z ustawieniami jasności ekranu, wyciszenia, wibracji.
- Przesunięcie palcem w górę pozwoli dojść do ekranu z wiadomościami z komunikatorów i mediów społecznościowych.
- Przesunięcie palcem w prawo pozwoli dojść do ekranu z listą funkcji.
- Przesunięcie palcem w lewo pozwoli na przejście do każdej z funkcji urządzenia SMF11 po kolei.
- Lista funkcji urządzenia SMF11 IRIS: BT Calling – po połączeniu z aplikacją możliwe jest wykonywanie połączeń telefonicznych przez zegarek (wbudowany dobrej jakości głośnik i mikrofon). Dostępna jest też historia połączeń.

Monitor snu – nosząc urządzenie na ręku podczas snu możesz monitorować długość i jakość snu. (Uwaga: Reset statystyki snu ma miejsce o 8:00p.m)

Pomiar pulsu i ciśnienia krwi – urządzenie może mierzyć parametry w ustalonych godzinach i zapisywać je w aplikacji, bądź można uruchamiać pomiar przez wejście na odpowiedni ekran funkcji

Monitor cyklu menstruacyjnego – po ustawieniu odpowiednich parametrów w aplikacji możliwe jest monitorowanie długości cyklu menstruacyjnego.

**Pomiar nasycenia tlenem krwi** – uruchom pomiar wchodząc na ekran z hasłem SPO2

Pomiar kroków – Smartwatch automatycznie liczy i zapisuje ilość i czas spaceru oraz liczy spalone kalorie Trening, Sport – możesz śledzić postępy w treningu w różnych dyscyplinach i ustawiać kolejne cele

Pogoda – po zsynchronizowaniu z aplikacją na telefonie i po ustaleniu lokalizacji możliwy jest podgląd prognozy pogody na bieżący dzień i dzień kolejny

**Migawka** – po połączeniu z telefonem możliwe jest zdalne uruchomienie migawki w aparacie telefonu

Przypomnienie o nawodnieniu organizmu – możliwe jest ustawienie w aplikacji częstotliwości przypomnienia o nawodnieniu organizmu

Przypomnienie o ruchu – wykorzystując ustawienia aplikacji możliwe jest przypominanie o aktywności, wstaniu od biurka

Megabajt Sp. z o.o. niniejszym oświadcza, że typ urządzenia radiowego TRACER Smartwatch SMF11 IRIS jest zgodny z dyrektywą 2014/53/UE. Pełny tekst deklaracji zgodności UE jest dostępny pod następującym adresem internetowym: www.tracer.eu/TRAFON46884.

# TRACER Smartwatch SMF11 IRIS

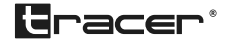

Instruction manual

# 1. Smartwatch SMF11 IRIS charging

Charge battery before the first use od the device. Use the charging clip. Instal it in the propper pleace on the smartwatch and then connect to the power source using USB plug.

# 2. Instalation of the "Dafit" App

Scan the QR code below to install the app.

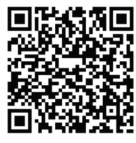

You may also find the app at the APP store or Goolge Shop using "Dafit"

System requirements: Android 5.0+, iOS9.0+

- 3. Connect SMARTWATCH SMF11 IRIS with a mobile device.
  - Install "Dafit" app on your mobile device and turn on BT function
  - SMF11 IRIS will synchronize time, date, language once it conects with the mobile
  - Make sure you have given the App all of the required access and rights. e.g. social media notifications and GPS location
  - After you turn on the App set your profile. Then find the Smartwatch SMF11 IRIS on the list and tap to connect

# 2. Settings and functions

- SMF11 IRIS has a full touch screen. Tapping a screen in every spot and sliding on it will cause entering the propper function menu
- Longer press on the screen allows to choose a clock screen from the available list
- Sliding down will guide you to the settings menu wher you can set the screen brightness, quiet mode, battery check, turn off the device
- Sliding up will guide to text messeges and social media comunicators
- Sliding right will guide to the list of all modes of the smartwatch
- · Sliding left will guide to each of the modes
- Full function list SMF11 IRIS:

**BT Calling** – after connecting with the APP you may call and answer calls using your SMARTWATCH (good quality microphone and speaker built in). Diall history available

**Sleep monitor** – if you keep Smartwatch on your wrist at the nigh time you may monitor length and quality of your sleep (Attention: reset of the sleep data takes place on 8.00 p.m.)

**Heart rate and blood preassure** – you may meassure blood parameters at the times set in the APP, or you may start it entering the propper screen

**Menstrual cycle monitor** – after setting propper parameters in the "AdorHealth" app you may monitor the length of the cycle

**Blood oxygen saturation** – start the measurement by entering the screen with the SPO2

Steps – Smartwatch counts and records the number, time, distance of your walk. It counts the calories burnt

Trening, Sport – you may check your progres in various sports, and set new challenges

Weather – after syncronizing with the app and determinig location, it is possible to view the weather forecast for the current and the next day

**Shutter** – when connected to the mobile device you may use the camera shutter remotely to take photos **Hydration** reminder – you can set the frequency of the hydration reminder in the app

Sedantary reminder – using the app settings it is possible to remind about the activity

- EN: Download the instruction manual from www.tracer.pl/TRAFON46884. Follow the downloaded instruction manual.
- CS: Stáhněte si návod na stránkách www.tracer.pl/TRAFON46884. Postupujte podle staženého návodu.
- SK: Z web stránky www.tracer.pl/TRAFON46884 stiahnite návod na obsluhu. Postupujte podľa pokynov uvedených v návode.
- HU: Töltse le a használati útmutatót a www.tracer.pl/TRAFON46884 oldalról. Kövesse a letöltött útmutatóban foglalt utasításokat.
- DE: Die Betriebsanleitung des Produkts steht auf folgender Webseite zum Download bereit: www.tracer.pl/TRAFON46884.
- GR: Κατεβάστε το εγχειρίδιο οδηγιών από το www.tracer.pl/TRAFON46884. Ακολουθήστε το ληφθέν εγχειρίδιο οδηγιών.
- RU: Загрузите инструкцию по эксплуатации с www.tracer.pl/TRAFON46884. Следуйте загруженному Инструкция по эксплуатации.
- BG: Изтеглете рыководството за употреба от www.tracer.pl/TRAFON46884. Следвайте изтегленото инструкция за употреба.

Symbol of electronic and electrical equipment waste (WEEE – Waste Electronic and Electrical Equipment). Using the WEEE symbol means that this product

appropriate recycling you help to save the natural environment. In order to get more detailed information about the recycling of this product, contact the local authority representative, waste treatment service provider or the store in which the product has been purchased.

# TRACER Smartwatch SMF11 IRIS Návod k obsluze

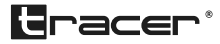

# 1. Nabijte baterii Chytrých hodinek SMF11 IRIS

Před prvním použitím nabijte baterii zařízení. Nainstalujte nabíjecí svorku vhodným způsobem na zařízení a připojte ke zdroji napájení přes USB zástrčku.

# 2. Instalace aplikace "Dafit"

Nainstalujte aplikaci naskenováním níže uvedeného QR kódu

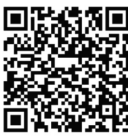

Aplikaci můžete rovněž najít v APP Store nebo v Obchodě Google pod heslem "Dafit".

Systémové požadavky: Android 5.0+, IOS9.0+.

# 3. Připoite SMF11 IRIS k mobilnímu zařízení

- · Nainstalujte si do svého mobilního zařízení aplikaci "Dafit" a zapněte funkci Bluetooth, SMF11 po připojení k telefonu synchronizuje čas, datum a iazvk.
- Ujistěte se, že jste aplikaci udělili příslušná přístupová práva, např. ke komunikaci se sociálními médii nebo k přístupu k lokalizaci.
- Po spuštění aplikace nastavte svůj profil a následně vyhledejte SMF11 v seznamu zařízení dostupných pro připojení a připojte je.

# 4. Základní funkce a nastavení

- SMF11 IRIS má dotykovou obrazovku. Dotykem displeje na každém z jeho míst a posouváním prstu po displeji se dostanete na příslušnou obrazovku s funkcemi.
- Delší podržení úvodní obrazovky Vám umožní vybrat vhodné pozadí ze seznamu.
- Přejetím dolů přejdete na obrazovku s nastavením jasu, ztlumení zvuku a vibrací.
- Přejetím nahoru přejděte na obrazovku se zprávami z komunikátorů a sociálních sítí.
- Přejetím doprava přejdete na obrazovku se seznamem funkcí.
- Přejetím doleva přejdete postupně k jednotlivým funkcím zařízení SMF11.
- Seznam funkcí zařízení SMF11 IRIS:

BT Calling - po připojení k aplikaci je možné telefonovat prostřednictvím hodinek (vestavěný kvalitní reproduktor a mikrofon). K dispozici je rovněž historie hovorů

Monitor spánku – pokud nosíte zařízení na ruce během spánku můžete sledovat dobu a kvalitu spánku. (Poznámka: K resetování statistik spánku dojde ve 20:00)

Měření pulzu a krevního tlaku - zařízení může měřit parametry ve stanovených časech a ukládat je do aplikace, nebo můžete zahájit měření výběrem příslušné funkční obrazovky

Monitor menstruačního cyklu - po nastavení příslušných parametrů v aplikaci je možné sledovat délku menstruačního cyklu

Měření saturace krve - měření zahájíte přechodem na obrazovku s heslem SPO2

Měření kroků - Chytré hodinky automaticky počítají a zaznamenávají počet kroků, dobu chůze, vzdálenost a spálené kalorie

Trénink, Sport - můžete sledovat svůj tréninkový pokrok v různých disciplínách a stanovit si nové cíle

Počasí – po synchronizaci s aplikací v telefonu a po určení polohy je možné zobrazit předpověď počasí pro aktuální a následující den

Fotoaparát - po připojení k telefonu je možné vzdáleně vykonat fotografii fotoaparátem telefonu

Připomenutí o hydrataci organismu - v aplikaci si můžete nastavit frekvenci připomenutí o hydrataci organismu

Připomenutí pohybu – pomocí nastavení aplikace je možné připomenutí aktivity, vstávání od pracovního stolu

Megabajt Sp. z o.o tímto prohlašuje, že rádiové zařízení typu TRACER Smartwatch SMF11 IRIS vyhovuje směrnici 2014/53/EU. Plné znění EU prohlášení o shodě je k dispozici na následující internetové adrese: www.tracer. eu/TRAFON46884.

TRACER Smartwatch SMF11 IRIS

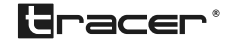

**Návod** na obsluhu

# 1. Nabite batériu chytrých hodiniek SMF11 IRIS

Pred prvým použitím nabite batériu zariadenia. Nainštalujte nabíjaciu svorku vhodným spôsobom na zariadení a pripojte k zdroju napájania cez USB zástrčku.

# 2. Inštalácia aplikácie "Dafit"

Nainštalujte aplikáciu naskenovaním nižšie uvedeného QR kódu.

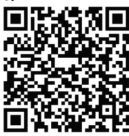

Aplikáciu môžete tiež nájsť v APP Store alebo v Obchode Google pod heslom "Dafit".

Systémové požiadavky: Android 5.0+, IOS9.0+.

# 3. Pripojte SMF11 IRIS k mobilnému zariadeniu

- Nainštalujte si do svojho mobilného zariadenia aplikáciu "Dafit" a zapnite funkciu Bluetooth. SMF11 po pripojení k telefónu synchronizuje čas, dátum a jazyk.
- Uistite sa, že ste aplikácii udelili príslušné prístupové práva, napr. na komunikáciu so sociálnymi médiami alebo na prístup k lokalizácii.
- Po spustení aplikácie nastavte svoj profil a následne vyhľadajte SMF11 v zozname zariadení dostupných na pripojenie a pripojte ich.

# 4. Základné funkcie a nastavenia

- SMF11 IRIS má dotykovú obrazovku. Dotykom displeja na každom z jeho miest a posúvaním prsta po displeji sa dostanete na príslušnú obrazovku s funkciami.
- Dlhšie podržanie úvodnej obrazovky Vám umožní vybrať vhodné pozadie zo zoznamu.
- Prejdením dole prejdete na obrazovku s nastavením jasu, stlmením zvuku a vibrácií.
- Prejdením hore prejdete na obrazovku so správami z komunikátorov a sociálnych sietí.
- Prejdením doprava prejdete na obrazovku so zoznamom funkcií.
- Prejdením doľava prejdete postupne k jednotlivým funkciám zariadenia SMF11.
- Zoznam funkcií zariadenia SMF11 IRIS: BT Calling – po pripojení k aplikácii je možné telefonovať prostredníctvom hodiniek (vstavaný kvalitný reproduktor a mikrofón). K dispozícii je rovnako história hovorov.

Monitor spánku – ak nosíte zariadenie na ruke počas spánku môžete sledovať dobu a kvalitu spánku. (Poznámka: k resetovaniu štatistík spánku dôjde o 20:00) Meranie pulzu a krvného tlaku – zariadenie môže merať parametre v stanovených časoch a ukladať ich do aplikácie, alebo môžete začať meranie výberom príslušnej funkčnej obrazovky

**Meranie saturácia krvi** – meranie zahájite prechodom na obrazovku s heslom SpO2

**Meranie krokov** – chytré hodinky automaticky počítajú a zaznamenávajú počet krokov, dobu chôdza, vzdialenosť a spálené kalórie

**Tréning, Sport** – môžete sledovať svoj tréningový pokrok v rôznych disciplínach a stanoviť si nové ciele **Počasie** – po synchronizácii s aplikáciou v telefóne a po určení polohy je možné zobraziť predpoveď počasia pre aktuálny a nasledujúci deň

Fotoaparát – po pripojení k telefónu je možné vzdialene vykonať fotografiu fotoaparátom telefónu

Pripomenutie o hydratácii organizmu – v aplikácii si môžete nastaviť frekvenciu pripomenutie o hydratácii organizmu

Pripomenutie pohybu – pomocou nastavenia aplikácie je možné pripomenutie aktivity, vstávanie od pracovného stola

Megabajt Sp. z o.o týmto vyhlasuje, že rádiové zariadenie typu TRACER SmartWatch SMF11 IRIS vyhovuje smernici 2014/53 / EÚ. Plné znenie vyhlásenia o zhode EÚ je k dispozícii na nasledujúcej internetovej adrese: www.tracer.eu/TRAFON46884.

SK

TRACER Smartwatch SMF11 IRIS Bedienungsanleitung

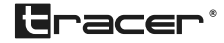

# 1. Batterie der Smartwatch SMF11 IRIS aufladen

Laden Sie die Batterie des Geräts vor dem ersten Gebrauch auf. Installieren Sie den Lade-Clip auf entsprechende Weise am Gerät und schließen Sie ihn über den USB-Stecker an eine Stromquelle an.

# 2. Installation der "Dafit" Anwendung

Scannen Sie den nachstehenden QR-Code zur Installation der Anwendung ein.

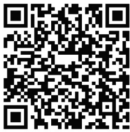

Die Anwendung kann auch im A App Store oder Google Store unter "Dafit" gefunden werden. Systemanforderungen: Android 5.0+, iOS9.0+.

# 3. SMF11 IRIS mit mobilem Gerät verbinden

- Installieren Sie die "Dafit" App auf dem mobilen Gerät und schalten Sie die Bluetooth-Funktion ein. SMF11 synchronisiert Zeit, Datum und Sprache nach der Verbindung mit dem Telefon.
- Vergewissern Sie sich, dass Sie der App entsprechende Zugangsberechtigungen verliehen haben, z. B.: für die Kommunikation mit sozialen Medien oder Zugang zum Standort.
- Stellen Sie nach dem Start der Anwendung Ihr Profil ein, finden Sie anschließend SMF11 auf der Liste der zur Verbindung verfügbaren Geräte und verbinden Sie sich.

# 4. Grundlegende Funktionen und Einstellungen

- SMF11 IRIS besitzt einen Touchscreen. Das erühren Berühren des Bildschirms an jeder Stelle, sowie das Wischen mit dem Finger über den Bildschirm führt zum Wechsel zum entsprechenden Bildschirm mit Funktionen.
- Längeres Gedrückthalten auf dem Start-Bildschirm ermöglicht die Auswahl eines passenden Hintergrunds aus der Auswahlliste.
- Das Wischen mit dem Finger nach unten ermöglicht den Wechsel zur Ansicht mit den Einstellungen der Bildschirmhelligkeit, Stummschaltung, Vibration.
- Das Wischen mit dem Finger nach oben ermöglicht den Wechsel zur Ansicht mit Nachrichten aus Anwendungen und sozialen Medien.
- Das Wischen mit dem Finger nach rechts ermöglicht den Wechsel zur Ansicht mit der Funktionsliste.
- Das Wischen mit dem Finger nach links ermöglicht den Wechsel zu jeder der Funktionen des Geräts SMF11 der Reihe nach.

• Funktionsliste des Geräts SMF11 IRIS:

**BT Calling** – nach der Verbindung mit der Anwendung besteht die Möglichkeit, Telefongespräche über die Uhr zu führen (eingebauter hochqualitativer Lautsprecher und Mikrofon). Es ist auch die Liste vergangener Anrufe verfügbar.

Schlafmonitor – beim Tragen des Geräts auf dem Handgelenk während des Schlafs, können Sie Länge und Qualität Ihres Schlafs überwachen. (Achtung: Die Schlafstatistiken werden um 20.00 Uhr zurückgesetzt.)

**Puls– und Blutdruckmessung** – das Gerät kann die Parameter zu festgelegten Uhrzeiten messen und in der Anwendung speichern, oder die Messung kann durch Wechsel zur entsprechenden Funktionsansicht durchgeführt werden

**Menstruationszyklus-Monitor** – nach Einstellung der entsprechenden Parameter in der Anwendung ist die Überwachung der Länge des Menstruationszyklus möglich.

Messung der Sauerstoffsättigung im Blut – starten Sie die Messung durch Wechsel zur Ansicht mit der Aufschrift SPO2

Schrittzähler – die Smartwatch zählt automatisch und speichert die Zahl und Zeit des Spaziergangs sowie verbrannte Kalorien

**Training, Sport** – Sie können Fortschritte des Trainings in verschiedenen Disziplinen verfolgen und weitere Ziele einstellen

**Wetter** – nach der Synchronisation mit der Anwendung im Telefon und Einstellung des Standorts, ist die Ansicht der Wettervorhersage für den aktuellen und kommenden Tag möglich

**Schnappschuss** – nach der Verbindung mit dem Telefon ist das Fernauslösen eines Schnappschusses in der Kamera des Telefons möglich

**Erinnerung an ausreichende Flüssigkeitszufuhr** – es besteht die Möglichkeit, die Häufigkeit der Erinnerung an die ausreichende Flüssigkeitszufuhr in der Anwendung einzustellen

**Erinnerung an Bewegung** – mithilfe der Einstellungen der Anwendung ist die Erinnerung an Aktivität, Aufstehen vom Schreibtisch möglich

Megabajt Sp. z o.o. erklärt hiermit, dass der Typ des Funkgeräts TRACER Smartwatch SMF11 IRIS der Richtlinie 2014/53/EU entspricht. Der vollständige Text der EU-Konformitätserklärung ist unter der folgenden Adresse verfügbar: www.tracer.eu/TRAFON46884.

DE /

TRACER Smartwatch SMF11 IRIS Használati útmutató

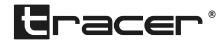

# 1. Töltse fel az SMF11 IRIS Smartwatchot

Első használat előtt töltse fel a készülék elemét. Helyezze fel a készülékre a töltő klipszet és csatlakoztassa tápforrásra az USB végződéssel.

# 2. "Dafit" alkalmazás telepítése

Olvassa be az alábbi QR kódot az alkalmazás telepítéséhez.

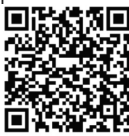

Az alkalmazás "Daft" néven az APP Store és a Google áruházban is megtalálható.

Rendszerkövetelmények: Android 5.0+, iOS9.0+.

# 3. Csatlakoztassa az SMF11 IRIS-t a mobil készülékkel

- Telepítse a "Dafit" alkalmazást a mobil készülékén és kapcsolja be a Bluetooth funkciót. Az SMF11 a telefonra csatlakozás után szinkronizálja az időt, dátumot és a nyelvet.
- Győződjön meg róla, hogy megfelelő hozzáférési engedélyezéseket adott az alkalmazásnak, pl. közösségi médiához, vagy a tartózkodási hely hozzáférése.
- Az alkalmazás elindítása után állítsa be a saját profilt, majd keresse ki az SMF11 eszközt az elérhető készülékek listáján és csatlakozzon rá.

#### 4. Alapfunkciók és beállítások

- Az SMF11 IRIS érintőképernyővel rendelkezik. A képernyő megérintése, valamint az ujj képernyőn csúsztatása egy adott funkció elérését eredményezi.
- A kezdőképernyő hosszabb megérintésével kiválaszthatja a háttérképet a listáról.
- Az ujj lefelé csúsztatásával eléri a beállításokat: fényerő, némítás, rezgések.
- Az ujj felfelé csúsztatásával eléri a csevegőprogramok és közösségi médiából bejövő üzeneteket.
- Az ujj jobbra csúsztatásával belép a készülék funkcióira.
- Az ujj balra csúsztatásával sorrendben továbblép az SMF11 készülék minden egyes funkciójára.
- SMF11 IRIS készülék funkcióinak listája:
  BT Calling miután csatlakozott az alkalmazásra, telefonhívást kezdeményezhet az óráról (beépített jó minőségű hangszóró és mikrofon). A hívástörténet is elérhető.

**Alvásfigyelő** – alvás közben a készüléket a karján viselve nyomon követheti az alvás hosszát és minőségét. (Figyelem: Az alvásfigyelő statisztikájának törlésére 8.00p.m-kör kerül sor).

Pulzus és vérnyomásmérés – a készülék meghatározott időközönként megmérheti a paramétereket és elmentheti az adatokat az alkalmazásban, illetve a megfelelő funkcióból bármikor elindítható a mérés.

Menstruációs ciklus figyelő – a megfelelő paraméterek alkalmazásban történő beállítását követően nyomon követhető a menstruációs ciklus hossza

Véroxigénszint mérés – indítsa el a mérést az SPO2 megérintésével

Lépésszámláló – az okosóra automatikusan számolja és elmenti a lépések számát, a séta során megtett távot és az elégetett kalóriát.

Edzés, Sport – különböző sportágban követheti nyomon az edzéseket és újabb célokat állíthat be

Időjárás – miután szinkronizálta a telefon alkalmazásával és bekapcsolta a helymeghatározást, nyomon követheti az aktuális és a következő napi időjárás előrejelzést

Fényképkészítés – miután csatlakozott a telefonra, az óráról is elindíthatja a telefon fényképkészítését

Vízivás emlékeztető – beállíthatja az alkalmazásban, hogy milyen gyakran emlékeztessen az óra a víz ivására

**Mozgás emlékeztető** – beállíthatja az alkalmazásban, hogy emlékeztessen a mozgásra, az íróasztal elhagyására

A Megabajt Sp. z o.o. az alábbiakban kijelenti, hogy a TRACER Smartwatch SMF11 IRIS rádiókészülék típus megfelel az 2014/53/EU irányelv követelményeinek. Az EU megfelelőségi nyilatkozat teljes tartalma a következő webcímen található: www.tracer.eu/TRAFON46884.

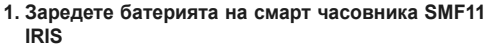

Преди първото използване заредете батерията на устройството. Свържете към устройството клипса за зареждане и го включете към източника на захранване чрез USB конектора.

# 2. Инсталиране на апликация "Dafit"

Сканирайте QR кода, намиращ се по-долу, за да инсталирате приложението.

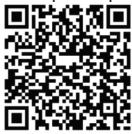

Приложението можете да намерите и в APP Store или в Maraзина на Google търсейки "Dafit". Системни изисквания: Android 5.0+. iOS9.0+.

## 3. Свържете SMF11 IRIS с мобилно устройство

- Инсталирайте приложение "Dafit" в мобилното устройство и включете функция Bluetooth. SMF11 ще синхронизира времето, датата и езика, след като се свърже с телефона.
- Уверете се, че сте предоставили на приложението съответни права за достъп напр. за уведомления от социалните медии или достъп до локализацията.
- След активиране на приложението настройте Вашия профил и намерете устройство SMF11 в списъка с достъпни за свързване устройства и се свържете с него.

### 4. Основни функции и настройки

- SMF11 IRIS има сензорен екран. Докосването на екрана на всяко място и плъзгането на пръст по екрана ще Ви отведе до съответния екран с функции.
- Продължително задържане на стартовия екран ще Ви позволи да изберете подходящ фон от списъка, от който да избирате.
- С плъзгане с пръст надолу по екрана ще преминете към екрана с настройки на яркостта, изключване на звука, вибрации.
- С плъзгане с пръст нагоре по екрана ще преминете към екрана със съобщения от комуникаторите на социалните медии.
- С плъзгане на пръст надясно ще преминете към екрана със списък на функциите.
- С плъзгане на пръст наляво ще преминете последователно към всяка от функциите на устройството SMF11.

• Списък на функциите на устройството SMF11 IRIS:

BT Calling – след свързване с приложението е възможно да осъществявате телефонни разговори през часовника (вградени високоговорител и микрофон с добро качество). Достъпна е също така история на разговорите.

Мониторинг на съня – като носите устройството на ръката си, по време на сън можете да мониторирате продължителността и качеството на съня. (Внимание: Ресетване на статистиката на съня се извършва в 20:00 часа)

Измерване на пулса и кръвното налягане – устройството може да измерва параметрите в определени часове и да ги записва в приложението или измерването може да се стартира чрез влизане в определен екран на функцията

Следене на менструалния цикъл – след задаване на подходящите параметри в приложението е възможно да се следи продължителността на менструалния цикъл.

Измерване на насищането на кръвта с кислород – започнете измерването, като влезете в екрана с парола SPO2

Броене на крачки – Смарт часовникът автоматично отчита и записва броя крачки и времето за ходене и брои изгорените калории

Тренировка, Спорт – можете да следите напредъка си в тренировките в различни дисциплини и да си поставяте нови цели

Времето – след синхронизиране с приложението на телефона и след определяне на местоположението е възможно да видите прогнозата за времето за текущия и следващия ден

Затвор на камерата – след свързване с телефона е възможно дистанционно да стартирате затвора в камерата на телефона

Напомняне за хидратация – можете да зададете честотата на напомнянето за хидратация в приложението

Напомняне за движение – с помощта на настройките на приложението е възможно напомняне за активност, за ставане от бюрото

С настоящето фирма Megabajt Sp. z о.о. декларира, че типът на устройството TRACER Smartwatch SMF11 IRIS е в съответствие с директира 2014/53/ЕС. Пълният текст на Декларацията за съответствие ЕС е достъпен на следния интернет адрес: www.tracer.eu/ TRAFON46884.

TRACER Умные часы SMF11 IRIS

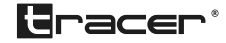

Руководство по эксплуатации

# 1. Зарядите Умные часы SMF11 IRIS

Перед первым использованием прибора зарядите его. Присоедините зарядный зажим к прибору и вставьте USB-кабель в разъем источника питания.

# 2. Установка приложения «Dafit»

Отсканируйте QR код с картинки ниже, чтобы установить приложение.

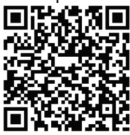

Приложение можете также отыскать в App Store и Google Store под названием «Dafit». Системные требования: Android 5.0+, iOS9.0+.

# 3. Создание пары между SMF11 IRIS и мобильным устройством

- Установите приложение «Dafit» на своем мобильном устройстве и включите Bluetooth. SMF11 синхронизирует время и дату при соединении со смартфоном.
- Убедитесь в том, что Вы предоставили приложению соответствующие разрешения на доступ, например, к уведомлениям о новых сообщениях в Ваших социальных сетях или доступ к местоположению.
- После запуска приложения настройте свой профиль, затем отыщите SMF11 в списке устройств, доступных для подключения и создайте пару.

# 4. Основные функции и настройки

- SMF11 IRIS оснащены сенсорным экраном. Прикоснитесь к экрану в любом его месте и проведите по нем пальцем, чтобы перейти к соответствующему экрану с функциями.
- Длительное удержание пальца на стартовом экране позволяет выбрать подходящий фон из списка выбора.
- Проведите пальцем вниз, чтобы перейти к экрану с настройками яркости экрана, беззвучного режима, выбрайий.
- Проведите пальцем вверх, чтобы перейти к экрану с уведомлениями из мессенджеров и социальных сетей.
- Проведите пальцем вправо, чтобы перейти к экрану со списком функций.
- Проведите пальцем влево, чтобы перейти к каждой функции устройства SMF11.

• Список функций устройства SMF11 IRIS:

**BT Calling** – по подключению к приложению у Вас будет возможность совершать телефонные звонки с часов (устройство оснащено встроенными микрофоном и динамиком хорошего качества). Также у Вас будет доступ к журналу звонков.

Отслеживание сна – при ношении устройства на руке во время сна Вы можете контролировать длительность и качество сна. (Внимание: Сброс статистики сна происходит в 8:00 р.m)

Измерение пульса и артериального давления –устройство может измерять параметры в установленное время и сохранять их в приложении. Также Вы можете запустить измерение, войдя в соответствующий экран функции

Отслеживание менструального цикла – после настройки соответствующих параметров в приложении можно следить за продолжительностью менструального цикла.

Уровень кислорода в крови – запустите измерение, входя в экран под названием SPO2

Подсчет пройденных шагов – умные часы подсчитывают количество шагов, продолжительность прогулки и расход калорий

Тренировка, Спорт – можете отслеживать прогресс в Вашей тренировке в разных видах спорта и ставить себе цели

Погода – после синхронизации с приложением на смартфоне и после определения местоположения можно просмотреть прогноз погоды на текущий и следующий день

Затвор – после синхронизации с приложением на смартфоне Вы можете удаленно запустить камеру смартфона

Напоминание о гидратации организма – в приложении можете установить частоту напоминаний о необходимости пить воду.

Напоминание о разминке – приложение дает возможность настроить напоминания о необходимости размяться

Медаbajt Sp. z o.o. [ООО Мегабайт] настоящим заявляет, что тип радиооборудования TRACER Smartwatch SMF11 IRIS соответствует требованиям директивы 2014/53/EC. Полный текст сертификата соответствия EC доступен на сайте по ссылке:www.tracer.eu/ TRAFON46884.